## 行き先を探す

(地図で探す)

登録ポイントから

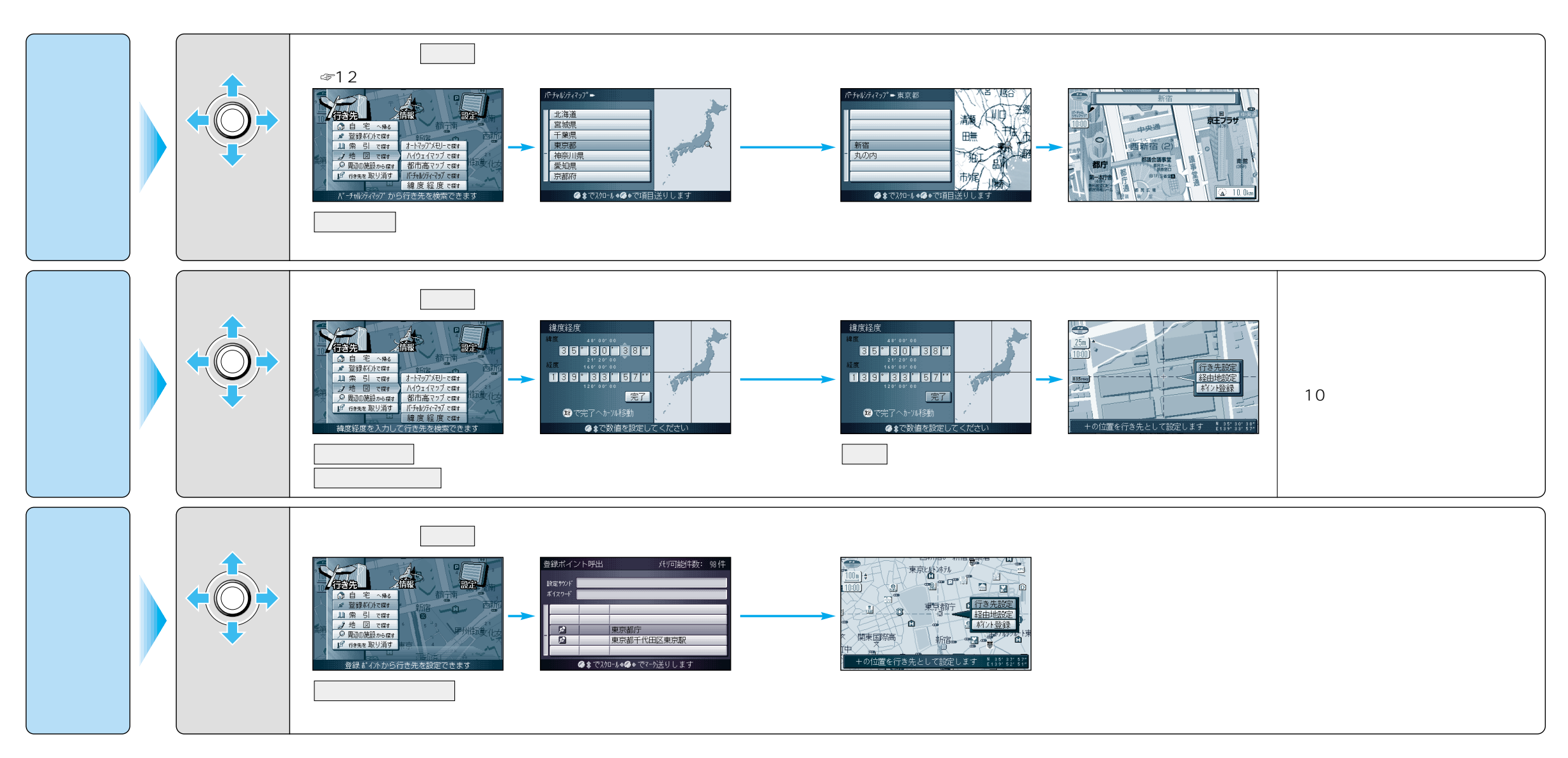

ジョイスティック/実行

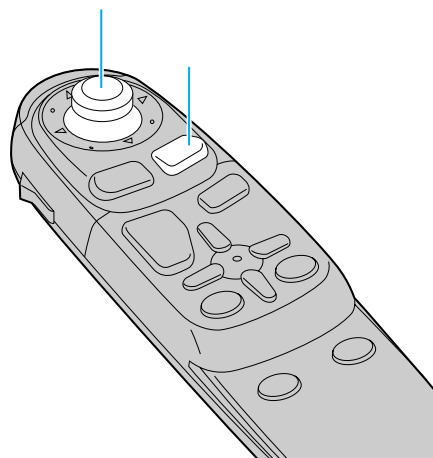

40